Onze school heeft de SchoolApp

Versie voor de leerkracht pagina 1van 2

Met SchoolApp versie 4, is het mogelijk dat je als leerkracht ouders kunt laten reageren op nieuwsberichten die je plaatst. Om dit te kunnen gebruiken, dien je als leerkracht het e-mailadres dat gekoppeld is aan je gebruikersnaam van de website in de SchoolApp in te voeren. Het wachtwoord is hetzelfde als het wachtwoord om op de website in te loggen.

1. Controleer dus eerst of en welk e-mailadres gekoppeld is aan je gebruikersnaam op de website. Ga naar de knop 'login ' op de schoolwebsite.

| Vul je gebruikersnaam en wac | ntwoord in om in te loggen. |
|------------------------------|-----------------------------|
| Gebruikersnaam :             | puck 🚥                      |
| Wachtwoord :                 | ••••                        |
| Wachtwoord vergeten?         | Inloggen                    |

2. Je komt nu terecht in het leerkrachtendashboard. Klik op je naam om de instellingen aan te passen, zie 🗛 .

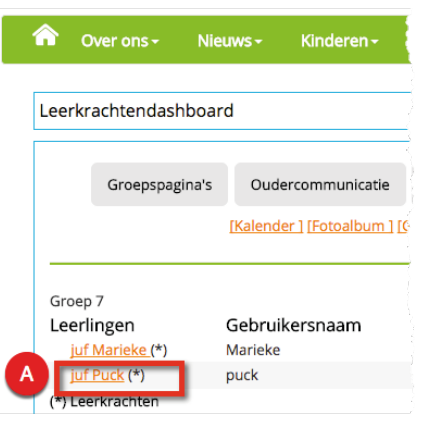

3. Controleer of hier je e-mailadres staat, waarop je als leerkracht e-mail van ouders laat binnenkomen. Dit is het adres dat je invoert in de SchoolApp. Zie B.

| Groepspagina's                                                       | Oudercommunicatie       | Intranet Behee                           | r Afmelden      | SchoolApp                 | Support                                        |                                     |
|----------------------------------------------------------------------|-------------------------|------------------------------------------|-----------------|---------------------------|------------------------------------------------|-------------------------------------|
| Bewerken:                                                            |                         |                                          |                 |                           |                                                |                                     |
|                                                                      | Groep (*): Groep 7      | \$                                       |                 |                           |                                                |                                     |
| Volledi                                                              | ge naam (*): juf Puck   |                                          | ±.              |                           |                                                |                                     |
| Gebruik                                                              | ersnaam (*): puck       |                                          |                 |                           |                                                |                                     |
| Wad                                                                  | htwoord (*): *******    | P                                        |                 |                           |                                                |                                     |
|                                                                      | E-mailadres: puck@basis | schooldeglobe.info                       |                 |                           |                                                |                                     |
| Oudercommunicatie Ouderoverzicht Speciale groepen Activiteit plannen | Afhankelijk va          | TIP!<br>n wat de scho<br>cht bekijken va | ol gebruikt, ku | ın je via de<br>gevens va | e knop <b>(a) ouderco</b><br>n ouders en een o | ommunicatie<br>verzicht maken in po |

<u>ad kad su teksudd kad su teksudd kad su teksudd kad su teksudd kad su teksudd kad su teksudd kad su teksudd k</u>

## Onze school heeft de SchoolApp

Versie voor de leerkracht pagina 2 van 2

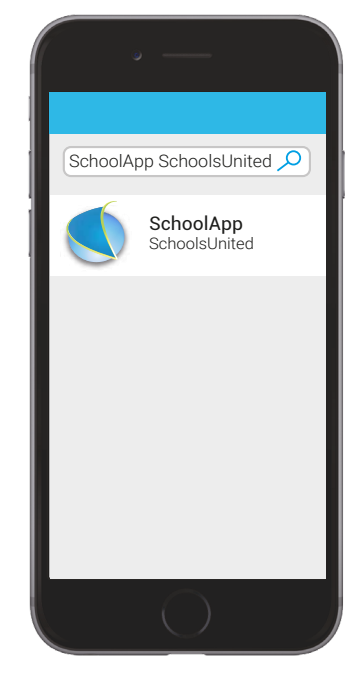

**4. Zoek** de SchoolApp in de App of Play Store. De SchoolApp is te herkennen aan de blauwe bol van SchoolsUnited.

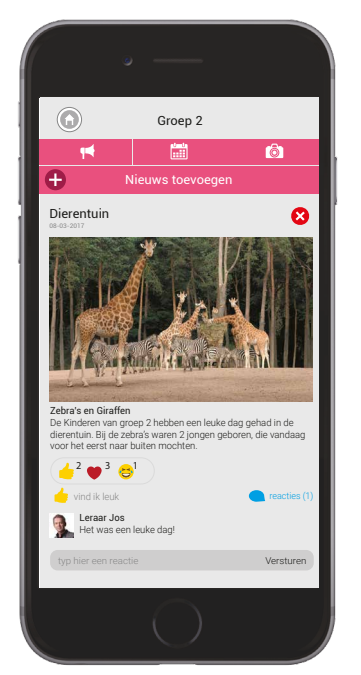

7. Hier kun je **nieuws** van de groep plaatsen. Dit kan ook worden geplaatst op de website en je kunt kiezen of ouders mogen reageren of niet. Tenslotte kun je een pushnotificatie meesturen.

|    | ° —                                                     |  |  |  |  |  |
|----|---------------------------------------------------------|--|--|--|--|--|
|    | Instellingen                                            |  |  |  |  |  |
| Α. | www.domeinnaamschool.nl                                 |  |  |  |  |  |
|    | 🕒 Taal                                                  |  |  |  |  |  |
|    | Groepscodes                                             |  |  |  |  |  |
| 1  | Uploadcodes                                             |  |  |  |  |  |
|    | 🕂 Inloggen                                              |  |  |  |  |  |
| В. | e-mailadres 😣                                           |  |  |  |  |  |
|    | Wachtwoord 😢                                            |  |  |  |  |  |
|    | Zie schoolsunited.eu/ouderbetrokkenheid voor meer info. |  |  |  |  |  |
|    | Bevestigen                                              |  |  |  |  |  |
|    |                                                         |  |  |  |  |  |
|    |                                                         |  |  |  |  |  |
|    |                                                         |  |  |  |  |  |

5. Voer de **domeinnaam (A)** en je **e-mailadres en wachtwoord** van de schoolwebsite in.

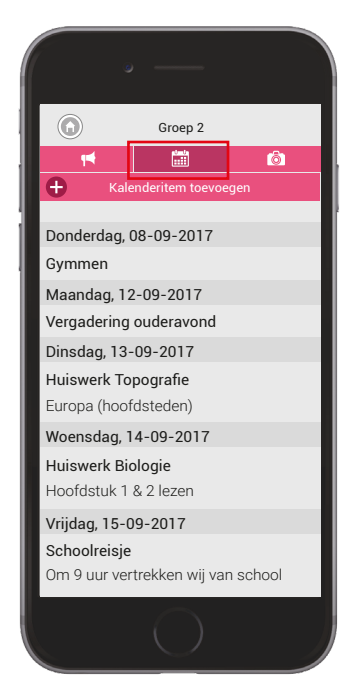

8. Hier kun je **kalenderitems** toevoegen die specifiek voor de groep zijn.

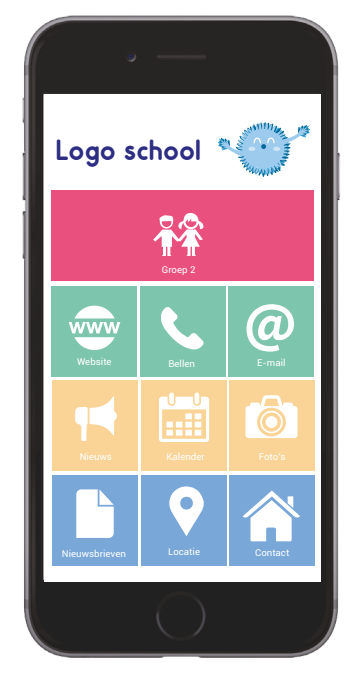

**6**. De SchoolApp is **klaar** voor gebruik. Je kunt nu berichten, kalenderitems en fotoreportages plaatsen.

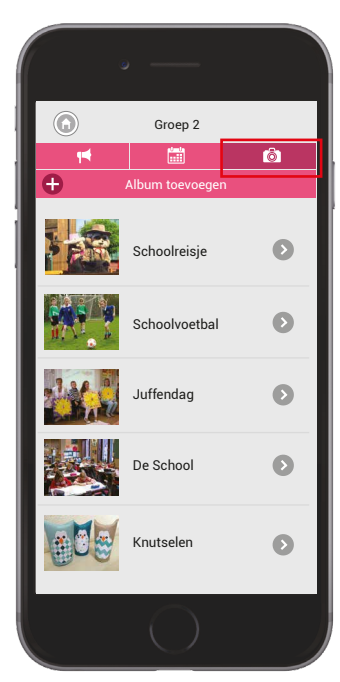

9. Hier kun je maximaal 15 foto's per keer uploaden.

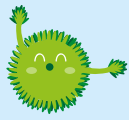

TIP!

Er is een uitgebreide hand-out voor de leerkracht beschikbaar op www.schoolsunited.eu/ouderbetrokkenheid.

## Veel plezier met de SchoolApp!

<u>alleally with a lalleally with a lalleally with a lalleally with a low a lange a lange a lange a lange a lange</u>